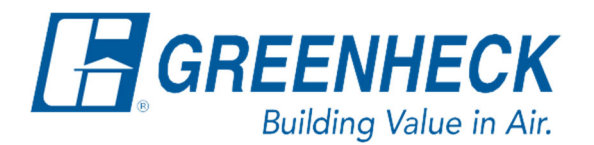

Phone: 715.359.6171 www.greenheck.com

## Frequently Asked Questions

## How do I add or remove the Modbus space thermostat in the controller?

<u>Note:</u> This FAQ document is for dealing with Modbus thermostats, to add non-Modbus space sensors, see the FAQ document titled "How do I add or remove inputs and outputs in the controller?".

<u>Note:</u> If more than one Modbus space thermostat is to be installed, they must be installed in a daisy chain and the Modbus addresses must be set appropriately via dipswitches on the sensors. See the controls IOM or FAQ document titled, "How do I install my BAPI Modbus space thermostats?" for additional details on this.

- 1. Press the Main Menu button on the c.pCO controller (Bullseye Symbol, Middle Left Button).
- 2. Scroll down to Ctrl Variables. Press Enter.
- 3. Scroll down to Temp Control. Press Enter.
- 4. Scroll down until you see the page below.

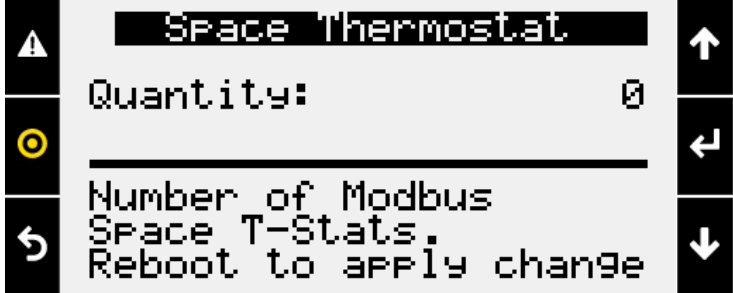

- 5. Press Enter to move the cursor down to "Quantity:".
- 6. Use the Up/Down arrow keys to change the value to the correct number of thermostats installed.
  - a. If you are removing the sensor from the unit, set this to 0.
    - b. If you are adding sensors, you will need to change this from 0 to however many thermostats you are installing.
- 7. Once the quantity properly reflects how many thermostats are installed, press Enter.
- 8. The controller will prompt you to reboot the controller. To do this, power cycle the unit.